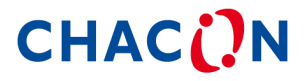

### Wi-Fi Camera

34564

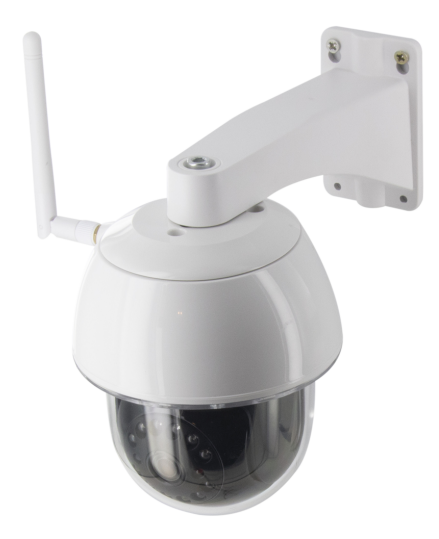

QUICK START GUIDE / GUIDE DE DÉMARRAGE RAPIDE / BEKNOPTE HANDLEIDING / GUÍA DE INSTALACIÓN RÁPIDA / GUIA DE INICIAÇÃO RÁPIDA / KURZANLEITUNG / GUIDA RAPIDA ALL'USO / KPATKOE РУКОВОДСТВО ПОЛЬЗОВАТЕЛЯ / SKRÓCONA INSTRUKCJA OBSŁUGI / HIZLI BAŞLANGIÇ KILAVUZU / GHID DE INSTALARE

## FR CONTENU DU KIT

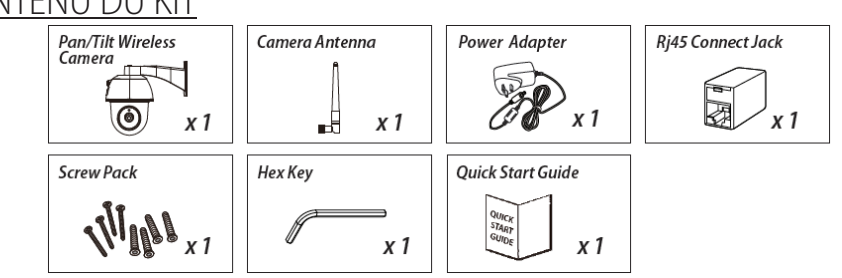

## **RAPPEL UTILE**

- Pour l'enregistrement vidéo, veillez à TOUJOURS utiliser une carte mémoire de classe 10 ou supérieure (non fournie). D'autres types de cartes mémoire peuvent produire des résultats inattendus et doivent être évités.

- Chaque fois que vous constatez que la fonction panoramique/inclinaison de la caméra ne fonctionne pas correctement, calibrez la caméra pour obtenir une position de départ correcte (reportez-vous à l'étape 8 de la section « Configuration de la caméra »).

- Pour une meilleure performance, activez la fonction d'accélération matérielle vidéo. Cette fonction est uniquement disponible pour Android (reportez-vous à la section « Présentation de l'application »)

### PRÉSENTATION DU PRODUIT

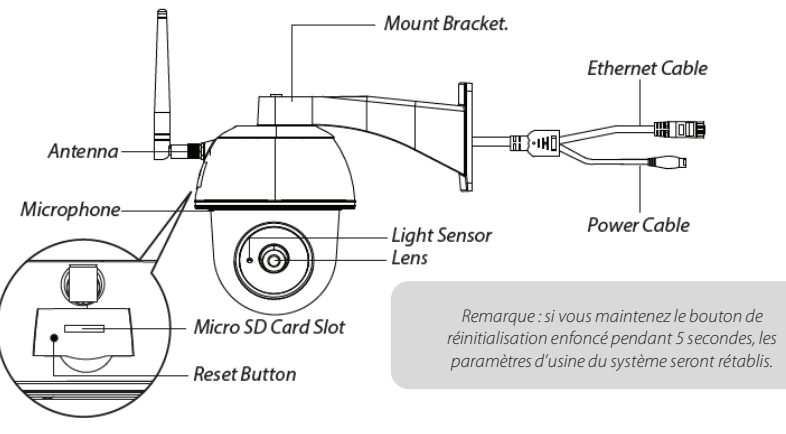

### CONFIGURATION DE LA CAMÉRA

#### 1. Télécharger l'appli

Téléchargez et installez l'application « OMGuard HD » sur votre appareil.

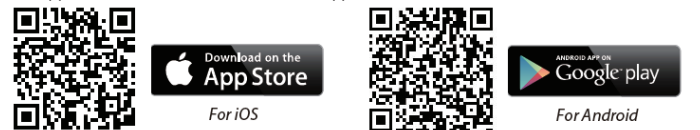

#### 2. Mettez la caméra sous tension.

Raccordez les câbles électriques à l'adaptateur fourni et attendez que le voyant LED ROUGE s'allume en continu. Cette opération devrait prendre 1 minute. Assurez-vous que le voyant LED clignote en ROUGE.

#### 3a. Connexion sans fil

(1) Allez dans les paramètres Wi-Fi de votre appareil smart. Sélectionnez le routeur Wi-Fi avec le préfixe HD-xxxxxx. (xxxxxx= numéros d'identification de la caméra). Saisissez le mot de passe par défaut : 12345678.

(2) Lancez l'application, appuyez sur 🖤 pour ajouter la caméra.

(3) Appuyez sur l'icône du lecteur de code QR et scannez le code QR situé à l'arrière de la caméra pour afficher les informations DID. Ou appuyez sur « Search » (Rechercher) pour localiser la caméra. (4) Saisissez le mot de passe par défaut : 123456. (5) Appuyez sur« Save » (Enregistrer) lorsque vous avez terminé.

(6) L'application demandera ensuite à l'utilisateur de modifier le mot de passe par défaut en un mot de passe personnel.

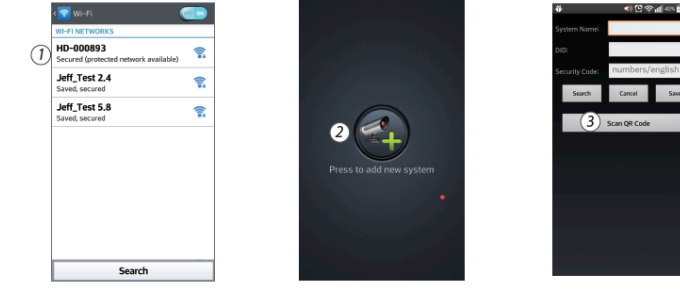

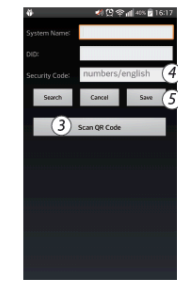

#### 3b. Connexion par câble

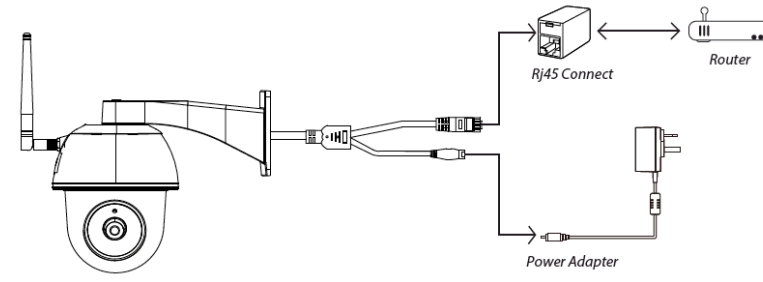

(1) Vérifiez que votre smartphone est connecté à votre routeur Wi-Fi.

(2) Connectez le câble Ethernet de la caméra au connecteur RJ45 et allumez la caméra avec l'adaptateur.

(3) Lancez l'application et appuyez sur « Search » (Rechercher) pour localiser la caméra.

(4) Saisissez le mot de passe par défaut 12345678 et enregistrez les paramètres.

(5) L'application demandera ensuite à l'utilisateur de modifier le mot de passe par défaut en un mot de passe personnel.

Remarque : En mode soft AP, le voyant LED ROUGE s'allume avec un flash long suivi de deux flashs courts. En mode normal, le vovant I FD clianote en ROUGE.

#### 4. Paramètres Wi-Fi

(1) Appuvez sur 🕰 et l'icône des paramètres avancés 😟 apparaîtra à l'écran.

(2) Saisissez le mot de passe par défaut : 12345678

(3) Sélectionnez votre routeur Wi-Fi et introduisez son mot de passe.

(4) La caméra se déconnectera pendant environ 40 secondes pour redémarrer la connexion Wi-Fi. Lorsque la caméra se connecte correctement au routeur Wi-Fi, le voyant LED ROUGE s'allume en continu.

(5) Dans les paramètres Wi-Fi de votre appareil smart, vérifiez que le routeur Wi-Fi auquel vous vous connectez est le même que celui de la caméra. Dans le cas contraire, sélectionnez manuellement le routeur adéquat.

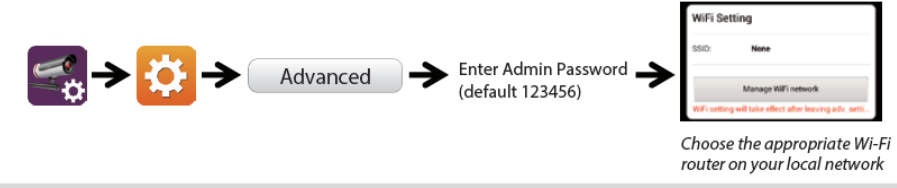

Remarque : Si l'ajout de la caméra échoue à plusieurs reprises, maintenez le bouton « Reset » enfoncé pendant 5 secondes pour réinitialiser la caméra

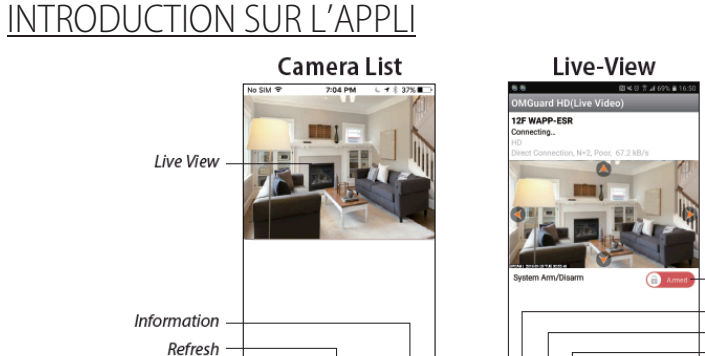

i

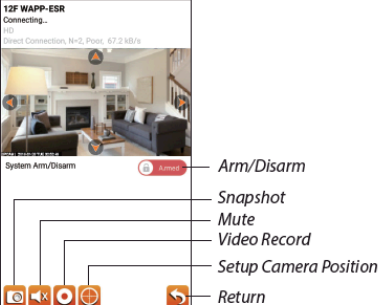

Procédez comme suit pour lire un événement

Camera Setting

Add Camera

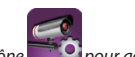

(1) Appuyez sur l'icône pour accéder à la liste des événements.

2

(2) Sélectionnez l'intervalle pour la liste d'événements.

(4) Si vous voulez stocker les fichiers dans l'appareil mobile, appuyez sur environnement Wi-Fi comnte tenu de la teille de contra pour télécharger les fichiers (meilleur résultat dans un

### (1) Dans la liste des caméras, appuyez sur (2) Cliquez sur la case pour activer l'accélération matérielle vidéo.

(1) (2) Setup PIN Lock Video hardware acceleration 👔 Notify Video hardware Video hardware acceleration acceleration About OK Cancel

### INSTALLATION DE LA CAMÉRA

(1) Percez les trous de montage en utilisant le papier d'alignement.

(2) Insérez les 4 chevilles dans le mur.

(3) Insérez 2 vis dans les chevilles, avec un espace réservé de 8 à 10 mm. Suspendez ensuite la caméra sur 2 vis. (4) Serrez 4 vis au moyen de la clé hexagonale.

Remarque : Avant de monter la caméra, installez la carte mémoire si vous préférez stocker localement vos enregistrements.

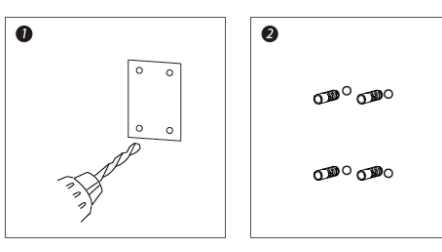

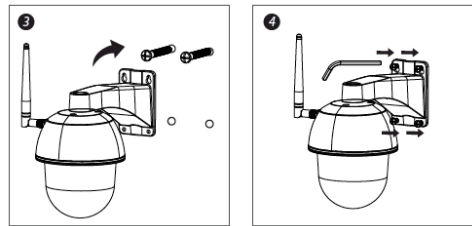

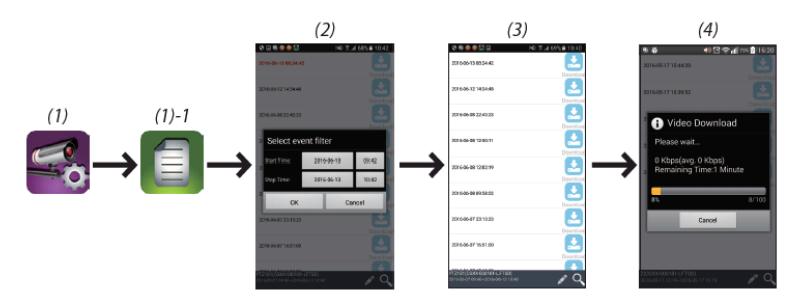

Activez l'accélération matérielle vidéo (pour Android)

# <u>AUTRES</u> Spécifications

| General | Transmission frequency       | WiFi 802.11 b/g/n |
|---------|------------------------------|-------------------|
|         | Max power consumption (EIRP) | <100mW            |
| Caméra  | Resolution                   | 1080P             |
|         | View angle                   | 90°               |
|         | Enclosure protection         | IP66              |
|         | Night vision                 | 12m               |
|         | Supply voltage               | Adaptor (5VDC)    |

### Hotline

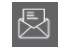

www.chacon.be

### Symboles

Courant Continu (CC)

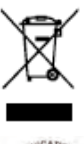

Ce produit doit être traité conformément à la directive Européenne 2002/96/EC dans le but d'être recyclé ou démonté pour minimiser son impact sur l'environnement. Pour davantage d'informations, veuillez contacter les autorités locales ou régionales.

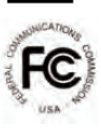

Déclaration de conformité FCC : Cet appareil est conforme à la section 15 de la réglementation de la FCC. Le fonctionnement est soumis aux deux conditions suivantes : (1) cet appareil ne doit pas provoquer d'interférences nuisibles, et (2) il doit supporter toute interférence reçue, y compris celles qui peuvent perturber son fonctionnement.

Le soussigné, Chacon, déclare que l'équipement radioélectrique « 34564 »est conforme à la Directive 2014/53/UE. Le texte complet de la déclaration UE de conformité est disponible à l'adresse internet suivante :<u>http://chacon.be/conformity</u>

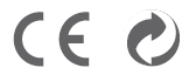

Chacon S.A. Avenue Mercator 2 • 1300 Wavre Belgium